#### 01/08/2025 23:31

# Pesquisar Categoria da Funcionalidade

O objetivo desta funcionalidade é pesquisar a categoria da funcionalidade. A opção é acionada

através do botão 🔍; por exemplo, na funcionalidade Inserir Funcionalidade.

### Informamos que os dados exibidos nas telas a seguir são fictícios e não retratam informações de clientes.

| i ooquioui outogoiiu uo                  |                                         |   |
|------------------------------------------|-----------------------------------------|---|
| Preencha o campo para pesquisa           | ar uma categoria da funcionalidade:     |   |
| Descrição:                               |                                         |   |
|                                          | Iniciando pelo texto O Contendo o texto |   |
| Categoria da Funcionalidade<br>Superior: | R                                       | Ø |
| Módulo:                                  | ▼                                       |   |
| Indicador de Uso:                        | Ativo Inativo Indos                     |   |

Acima, informe os parâmetros que julgar necessários e clique no botão **Pesquisar**. Para detalhes sobre o preenchimento dos campos clique **AQUI**. O sistema acessa a próxima tela:

| ódigo | Descrição    | Categoria Superior | Modulo       |
|-------|--------------|--------------------|--------------|
| 10    | Cadastro     | Gsan               | CADASTRO     |
| 23    | Micromedicao | Gsan               | MICROMEDICAO |
| 32    | Faturamento  | Gsan               | FATURAMENTO  |
| 15    | Cobranca     | Gsan               | COBRANCA     |
| 85    | Financeiro   | Gsan               | FINANCEIRO   |
| 1     | Seguranca    | Gsan               | SEGURANCA    |
| 101   | Relatorios   | Gsan               | RELATORIOS   |
| 65    | Batch        | Gsan               | BATCH        |
| 77    | Operacional  | Gsan               | OPERACIONAL  |
| 84    | Gerencial    | Gsan               | GERENCIAL    |

Agora, o sistema exibe o *popup* contendo os dados que atenderam aos parâmetros informados. Clique no *link* do campo **Descrição** para selecionar a funcionalidade escolhida. Em seguida, o sistema retorna para a funcionalidade que acionou a pesquisa, com os dados do arrecadador preenchidos.

# **Preenchimento dos Campos**

| Campo                                   | Preenchimento dos Campos                                                                                                    |  |
|-----------------------------------------|----------------------------------------------------------------------------------------------------|--|
| Descrição                               | Informe por extenso o nome da funcionalidade ou parte dele, caso clique na opção <i>Contendo o texto</i> .                                                                                                    |  |
| Categoria da<br>Funcionalidade Superior | Informe o código da categoria da funcionalidade superior, ou clique no<br>botão R para selecionar a categoria desejada <b>AQUI</b> . O nome será<br>exibido no campo ao lado. Para apagá-lo, clique no botão<br>campo em exibição. |  |
| Módulo                                  | Selecione o módulo, das opções disponibilizadas pelo sistema.                                                                                                    |  |
| Indicador de uso                        | Informe entre Ativo, Inativo ou Todos.                                                                                                    |  |

# Funcionalidade dos Botões

| Botão     | Descrição da Funcionalidade                                                                                                    |
|-----------|----------------------------------------------------------------------------------------------------|
| R         | Ao clicar neste botão, o sistema efetua a pesquisa referente no banco de<br>dados.                                                                                                    |
|           | Ao clicar neste botão, o sistema pesquisa uma data conforme exemplo <b>aqui</b> .                                                                                                    |
| Limpar    | Ao clicar neste botão, o sistema limpa o conteúdo dos campos informados.                                                                                                    |
| Pesquisar | Ao clicar neste botão, efetua a pesquisa dos arquivos texto no banco de dados.<br>Clicando sobre o <i>link</i> do resultado, o sistema retorna para a tela principal que<br>chamou o <i>popup</i> com os dados preenchidos. |

# Referências

**Inserir Funcionalidade** 

## **Termos Principais**

## Acesso

## Segurança

Clique aqui para retornar ao Menu Principal do GSAN

## From:

×

https://www.gsan.com.br/ - Base de Conhecimento de Gestão Comercial de Saneamento

Permanent link:

https://www.gsan.com.br/doku.php?id=ajuda:seguranca:pesquisar\_categoria\_da\_funcionalidade&rev=153082324

Last update: 05/07/2018 20:40

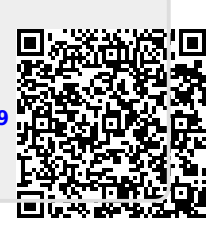